## Journée Patients – Soignants – ARCs du GTE Vendredi 2 Octobre 2020 – Edition virtuelle

## **GUIDE UTILISATION ZOOM**

Le module ZOOM Web se tlancera automatiquement lorsque vous démarrerez ou rejoindrez votre réunion Zoom.

Toutefois, si vous le souhaitez (non obligatoire), vous avez également la possibilité de télécharger et d'installer gratuitement l'application ZOOM sur votre ordinateur <u>ici.</u> -> Choisir : <u>Client Zoom pour les réunions</u>

- 1- Participer à la réunion via ZOOM
- a. Cliquez sur le lien sur la réunion qui vous a été transmis par email

→ Un lien différent vous sera communiqué pour chaque session : Session commune / Session ARCs / Session infirmière / Session patient

Exemple de format d'email que vous recevrez

| ●●●                                                                                                    | Journée du GTE 2020 - Session Commune • Rendez-vous                                                                                                    |     |
|----------------------------------------------------------------------------------------------------|----------------------------------------------------------------------------------------------------|-----|
| endez-vous Format du texte                                                                                                    |                                                                                                    |     |
| Afficher le statut :                                                                                                    |                                                                                                    |     |
| nregistrer Supprimer Inviter                                                                                                    | 10 minutae ^ Périodicité Fuseaux Classer Privé Dicter                                                                                                    |     |
| et fermer                                                                                                    | horaires                                                                                                    |     |
| Objet : Journée du GTE 2020 - Session Co                                                                                                    | mmune                                                                                                    |     |
| Lieu : https://zoom.us/j/98675096950?pr                                                                                                    | wd=dzJZNFZBNW1xSnJZT29HZmE3M2RqQT09                                                                                                    | ~ [ |
| Durée : 🛛 105 Minutes 🔽 🗔 Journée entière                                                                                                    |                                                                                                    |     |
| Début : 02/10/2020 🔟 10:30                                                                                                    |                                                                                                    |     |
| Fin: 02/10/2020 12:15                                                                                                    |                                                                                                    |     |
| ujet : Journée du GTE 2020 - Session Co<br>leure : 2 oct. 2020 10:30 AM Paris<br>articlper à la réunion Zoom<br>ttps://zoom.us/j/98675096950?pwd=d;                                                                                                    | Cliquez sur le lien                                                                                                    |     |
| ujet : Journée du GTE 2020 - Session Co<br>leure : 2 oct. 2020 10:30 AM Paris<br>articiper à la réunion Zoom<br>ttps://zoom.us/j/98675096950?pwd=d;<br>D de réunion : 986 7509 6950                                                                                                    | UZNFZBNW1xSnJZT29HZmE3M2RqQT09                                                                                                    |     |
| ujet : Journée du GTE 2020 - Session Co<br>leure : 2 oct. 2020 10:30 AM Paris<br>articiper à la réunion Zoom<br>ttps://zoom.us/j/98675096950?pwd=d;<br>D de réunion : 986 7509 6950<br>Aot de passe : 043767                                                                                                    | UZNFZBNW1xSnJZT29HZmE3M2RqQT09                                                                                                    |     |
| ujet : Journée du GTE 2020 - Session Co<br>leure : 2 oct. 2020 10:30 AM Paris<br>articiper à la réunion Zoom<br>ttps://zoom.us/i/98675096950?pwd=d:<br>D de réunion : 986 7509 6950<br>Aot de passe : 043767<br>Ine seule touche sur l'appareil mobile                                                                                                    | Cliquez sur le lien                                                                                                    |     |
| ujet : Journée du GTE 2020 - Session Co<br>leure : 2 oct. 2020 10:30 AM Paris<br>articiper à la réunion Zoom<br>ttps://zoom.us/i/98675096950?pwd=di<br>D de réunion : 986 7509 6950<br>Aot de passe : 043767<br>Ine seule touche sur l'appareil mobile<br>16465588656,98675096950#,#,04376                                                                                                    | mmune Cliquez sur le lien   zuznFzBNW1xSnJZT29HZmE3M2RqQT09   7# États-Unis d'Amérique (New York)   7# États-Unis d'Amérique (New York)                                                                                              |     |
| ujet : Journée du GTE 2020 - Session Co<br>leure : 2 oct. 2020 10:30 AM Paris<br>articliper à la réunion Zoom<br>ttps://zoom.us/j/98675096950?pwd=di<br>D de réunion : 986 7509 6950<br>Aot de passe : 043767<br>Inot seule touche sur l'appareil mobile<br>16465588656,98675096950#,,#,04376<br>13017158592,,98675096950#,,#,04376                                                                                                    | mmune Cliquez sur le lien   r/ZNFZBNW1xSnJZT29HZmE3M2RqQT09   7# États-Unis d'Amérique (New York)   7# États-Unis d'Amérique (Germantown)                                                                                            |     |
| ujet : Journée du GTE 2020 - Session Co<br>leure : 2 oct. 2020 10:30 AM Paris<br>articliper à la réunion Zoom<br>ttps://zoom.us/i/98675096950?pwd=di<br>D de réunion : 986 7509 6950<br>Aot de passe : 043767<br>Ine seule touche sur l'appareil mobile<br>16465588656,98675096950#,#,04376<br>13017158592,98675096950#,#,04376<br>omposez un numéro en fonction de vot                                                                                                    | T# États-Unis d'Amérique (New York)<br>7# États-Unis d'Amérique (Germantown)<br>7# emplacement                                                                                                    |     |
| ujet : Journée du GTE 2020 - Session Co<br>leure : 2 oct. 2020 10:30 AM Paris<br>articlper à la réunion Zoom<br>ttps://zoom.us/i/98675096950?pwd=d:<br>D de réunion : 986 7509 6950<br>Aot de passe : 043767<br>Ine seule touche sur l'appareil mobile<br>16465588656,98675096950#,,#,04376<br>13017158592,98675096950#,,#,04376<br>iomposez un numéro en fonction de vot<br>+1 646 558 8656 États-Unis d'Améric                                                                                 | mmune Cliquez sur le lien   HZZNFZBNW1xSnJZT29HZmE3M2RqQT09   7# États-Unis d'Amérique (New York)   7# États-Unis d'Amérique (Germantown)   re emplacement   que (New York)                                                          |     |
| ujet : Journée du GTE 2020 - Session Co<br>leure : 2 oct. 2020 10:30 AM Paris<br>articliper à la réunion Zoom<br>ttps://zoom.us/i/98675096950?pwd=d;<br>D de réunion : 986 7509 6950<br>Aot de passe : 043767<br>Ine seule touche sur l'appareil mobile<br>16465588656,98675096950#,#,04376'<br>13017158592,98675096950#,#,04376'<br>omposez un numéro en fonction de vot<br>+1 646 558 8656 États-Unis d'Amérie<br>+1 301 715 8592 États-Unis d'Amérie                                          | mmune Cliquez sur le lien   LIZNFZBNW1xSnJZT29HZmE3M2RqQT09   7# États-Unis d'Amérique (New York)   7# États-Unis d'Amérique (Germantown)   re emplacement   que (New York)   que (New York)                                         |     |
| ujet : Journée du GTE 2020 - Session Co<br>leure : 2 oct. 2020 10:30 AM Paris<br>articliper à la réunion Zoom<br>ttps://zoom.us/i/98675096950?pwd=d:<br>D de réunion : 986 7509 6950<br>Aot de passe : 043767<br>Ine seule touche sur l'appareil mobile<br>16465588656,98675096950#,,#,04376<br>13017158592,,98675096950#,,#,04376<br>composez un numéro en fonction de vot<br>+1 646 558 8656 États-Unis d'Amérid<br>+1 301 715 8592 États-Unis d'Amérid<br>+1 312 626 6799 États-Unis d'Amérid | mmune Cliquez sur le lien   ztZNFZBNW1xSnJZT29HZmE3M2RqQT09   7# États-Unis d'Amérique (New York)   7# États-Unis d'Amérique (Germantown)   re emplacement   que (New York)   que (Germantown)   que (Germantown)   que (Germantown) |     |

# **b. Une page web s'ouvre**, cliquez sur « *Lancer la réunion* », puis sur « *ouvrir zoom.us* »

| zoom | Ouvrir zoom.us ?                                                                                                    | Assistance Fra | ançais 👻 |
|------|----------------------------------------------------------------------------------------------------|----------------|----------|
|      | https://zoom.us souhalte ouvrir cette application.                                                                          |                |          |
|      | Annule Ouvrir zoom.us                                                                                                    |                |          |
|      | Lorsque la boîte de dialogue du système s'affiche, cliquez sur<br>Ouvrir zoom.us.                                           |                |          |
|      |                                                                                                    |                |          |
|      | Si le client Zoom est instale, lancer la réunion, ou téléchargez-le et exécutez Zoom.                                       |                |          |
|      | Si vous ne pouvez pas télécharger ou exécuter l'application,<br>rejoignez la réunion depuis votre navigateur.               |                |          |
|      | Copyright ©2020 Zoom Video Communications, Inc. Tous droits réservés.<br>Politiques juridiques et celles de confidentialité |                |          |
|      |                                                                                                    |                |          |

#### c. La fenêtre WebMeeting ZOOM s'ouvre :

Si la réunion n'est pas encore ouverte au moment de votre connexion, la fenêtre ci-dessous s'affichera. Dès que la réunion débutera, la vidéo de l'animateur s'activera.

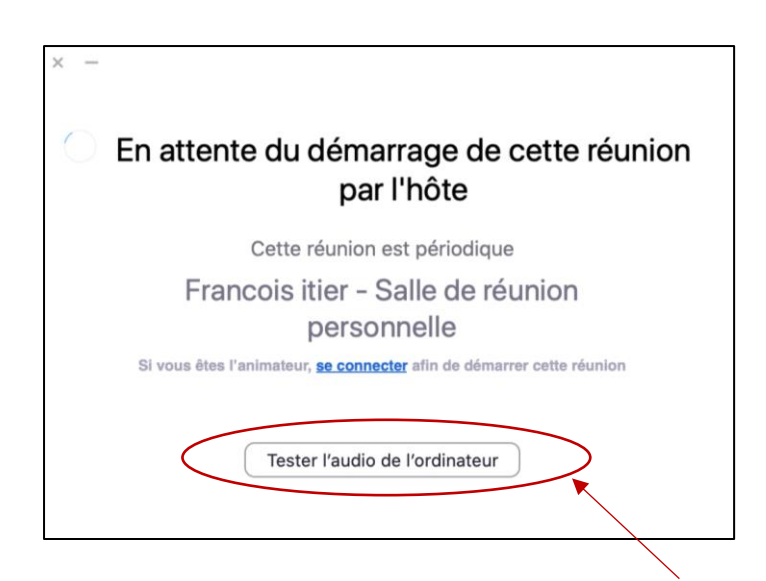

➔ Vous pouvez si vous le souhaitez réajuster vos paramètres audios en cas de besoin, en cliquant sur « Tester l'audio de l'ordinateur »

#### d. Utilisation du son et la vidéo

**IMPORTANT :** Afin de permettre aux intervenants d'effectuer leur intervention dans les meilleures conditions, nous vous demandons de bien vouloir être vigilant à ce que vos modes audio et vidéo soient désactivés.

|                        | a                                                 | Capture d'écran 2020-07-16 à 1      | 5.33.43                                        |            |
|------------------------|---------------------------------------------------|-------------------------------------|------------------------------------------------|------------|
|                        |                                                   | Réunion Zoom                        |                                                |            |
| 0                      |                                                   |                                     |                                                |            |
|                        | Sujet de la réunion :                             | Journée du GTE 2020 - Sessio        | n Commune                                      |            |
|                        | Animateur :                                       | s.bordas@publiclin.com              |                                                |            |
|                        | Mot de passe :                                    | 043767                              |                                                |            |
|                        | Lien d'invitation:                                | https://zoom.us/j/9867509695        | 0?pwd=dzJZNFZBNW1xSnJZT29HZmE3M2RqQT09         |            |
|                        |                                                   | Copier le lien                      |                                                |            |
|                        | Nº de participant :                               | 118708                              |                                                |            |
|                        | Rejoindre l'audio<br>Son de l'ordinateur connecté | Partager l'écran                    | Inviter d'autres personnes                     |            |
|                        |                                                   |                                     |                                                |            |
| Activer Démarrer vidéo | ,<br>Séc                                          | urité Participants Converser        | Partager l'écran Enregistrer                   | Fin        |
| Va<br>Si               | os icônes audio<br>ce n'est pas le o              | et vidéos doive<br>cas, cliquez sur | nt être barrées.<br>chacune des icônes pour le | es désacti |

#### 2-Utilisation du module Chat pour les sessions Questions/Réponses

Afin de pouvoir poser vos questions en direct aux intervenants, nous vous invitons à utiliser le module de conversation ZOOM. Pour se faire cliquer sur l'icône « Converser »

|         | a Cap                                                                                                    | oture d'écran 2020-07-16 à 1                                                                                             | 5.33.43                                              |     |
|---------|----------------------------------------------------------------------------------------------------|----------------------------------------------------------------------------------------------------|------------------------------------------------------|-----|
|         |                                                                                                    |                                                                                                    | 🖉 🗸 📩 🛞 Q Rechercher                                 |     |
|         |                                                                                                    | Réunion Zoom                                                                                                    |                                                      |     |
|         | Sujet de la réunion : .<br>Animateur :<br>Mot de passe :<br>Lien d'invitation:<br>N <sup>®</sup> de participant : | Réunion Zoom<br>Journée du GTE 2020 - Session<br>s.bordasépublicin.com<br>043767<br>043767<br>© Copier le lien<br>118708 | 1Commune<br>)?pwd=dz.JZNFZBNW1xSnJZ /29HZmE3M2RqQT09 | 8   |
| San d   | Rejolade Paudo<br>Le tordinateur connecté                                                                         | Rartager Fécran                                                                                                    | inter d'autres personnes                             |     |
| ½ ^ 🗖 ^ | G<br>Sécurité                                                                                                    | Participan Converser                                                                                                    | ↑ ^<br>Par ager l'écran Enregistrer                  | Fin |

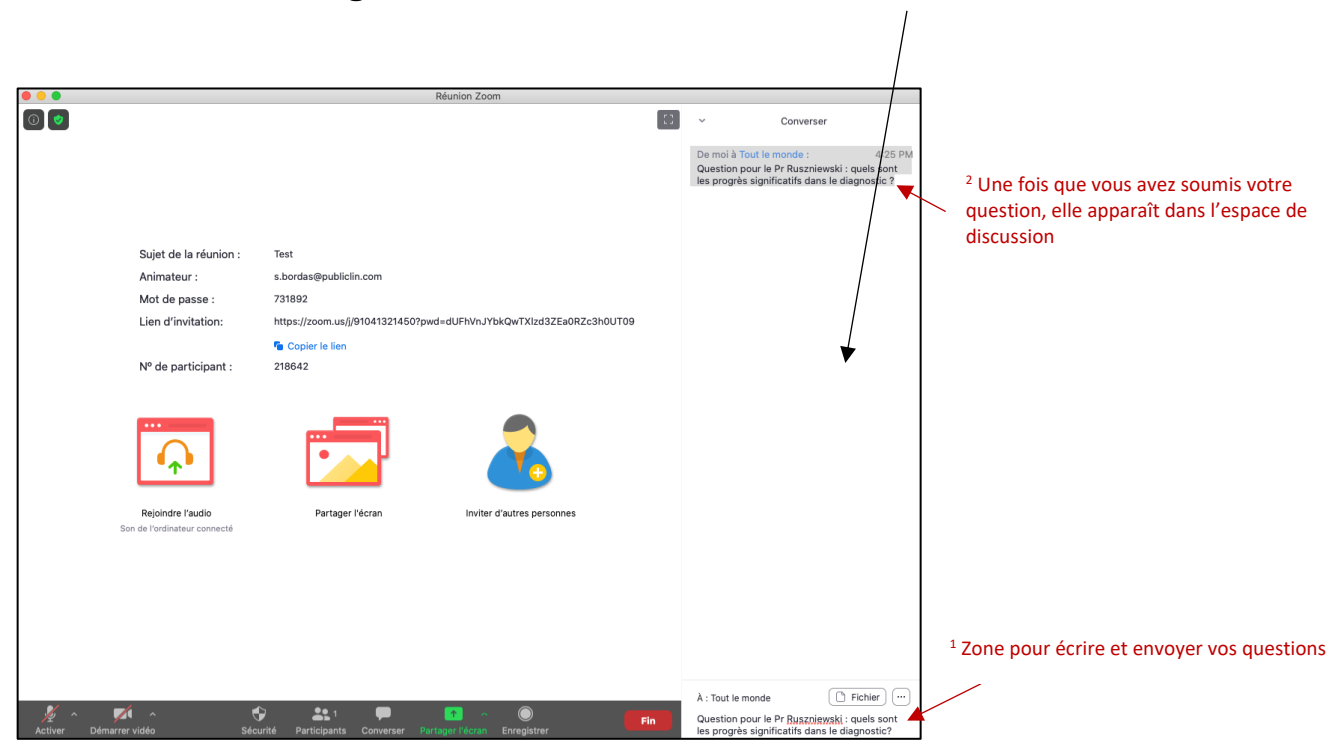

### La fenêtre de dialogue s'ouvre sur la droite de votre écran

- Poser votre question dans le module prévu à cet effet, situé en dessous de la boite de dialogue <sup>1</sup>.
- ➔ Afin de faciliter la modération des questions, nous vous invitons à indiquer le nom de l'intervenant à qui est destiné la question.

<u>Exemple :</u> Question pour le Pr Ruszniewski : Quels sont les progrès significatifs dans le diagnostic ?

- ➔ Pour soumettre votre question, cliquez sur la touche <u>Entrée</u> de votre clavier.
- → Votre question apparaît à présent dans l'espace de discussion<sup>2</sup>
- → Les intervenant répondront à vos questions en fin de chaque session.

#### Lien annexe

Tutoriels vidéo ZOOM à disposition <u>https://support.zoom.us/hc/fr</u>